## ROADSCAN MASTER GPS KULLANIM KLAVUZU

VEDR (Video data kayıt edici)

Bu fonksiyonda cihaz kazayı gerçek zaman içinde aracın hızını, 3 boyuttaki

hareketini, GPS mevki belirleme ve güzergah yerini kayıt eder.

DIT (Araç Takometresi)

Bu fonksiyonda cihaz zaman, hız ve görüntüleri digital ortamda kayıt eder.

# İçindekiler

- 1. Kullanınca dikkatli olunuz
- 2. Parçaların açıklamaları
- 3. Parçaların isimleri
- 4. VEDR (Video deta kayıt edici)
- 5. DIT (Digital görünüm Takometresi)
- 6. Cihazın üstündeki düğmelerin fonksiyonu
- 7. Led Işıkların ve sesin manaları
- 8. Firma yazılım güncellemesi

### Yazılım program

- 1. Yazılımın yüklemesi
- 2. Yazılım programına başlamadan önce
- Ana yazılım programın fonksiyonu
- Düğmelerin fonksiyonu ve manaları
- 3. Yazılım programının açıklanması
- 4. Görüntüleri kayıt etme yöntemi
- \* Internet ortamı yokken
- VEDR display (Görüntü)
- DIT display (Görüntü)
- 5. Hız programının analiz etme yöntemi
- 6. Darbe data grafiği
- \* Montaj yöntemi
- 1. Montajda dikkat edilecek konular
- 2. Montaj
- 3. Montaj kademeleri
- 4. Kablolama yöntemi
- 5. Montajdan sonraki dikkat edilecek noktalar
- \* Hata gerçekleşmeden önce
- \* Tüm malzemeyi kontrol etmek ve çalışma alan sahası
- \* Garanti Şartları

### Malzemenin kullanım yöntemleri

#### 1. Kullanımda dikkat ediniz

Bu yöntem kullanıcının sağlığı ve malzemenin doğru kullanmasını sağlar.

Dikkatli okuyun ve dikkatli kullanın

1) Cihazı söküp tamir etmeye kalkmayın. Aracı kötü kullanmadan doğacak zararlar garanti kapsamına girmeyebilir.

2) Aracın içini temizlerken cihazın üstüne su serpmeyin, bu cihazı etkiliyebilir. Cihazın üstüne asitli madde dökmeyin. İçindeki hafıza çipine zarar verebilir.

3) Aşırı şok, veya yabancı madde ile dokunmaktan çekinin.

4) Eğer herhangi bir yabancı madde cihazın lensinin önünü kapatırsa, görüntüler kayıt olmayabilir. Bu konuya mutlaka dikkat etmek gerekir. Ön lensi mutlaka temiz tutmanız gereklidir. Ayrıca cihazın yanında aynada parlayacak madde koymayın, çünkü kayıt anında camdan gelen parlaklık görüntüyü etkiliyebilir.

5) Cihazın ilk montajında cihaz doğru çalışmayabilir. Montaj yaparkan çok dikkatli olmak gerekir. Cihazın ayarlarını tam olarak yapıp yerini sağlamlaştırmanız gerekir.

6) Uzun kullanımdan veya çok engebeli yoldan dolayı cihazın açısı değişip değişik açıda kayıt etmiş olabilir. Bu durumda aracı düz bir zemine getirip cihazın acısını tekrar ayarlamanız gereklidir.

7) Özellikle dikkat edilecek nokta, aracı kullanırken cihaza bakarak zaman harcamayın, bu durumlarda kaza yapabilirsiniz.

- 8) Dikkat edilecek diğer hususlarda, cihazın montajını yaparkan aşırı güç uygulamayın.
- 9) VEDR data görüntüsü darbe gücü düşük kazaları kayıt etmeyebilir. (ayarlanabilir)
- Bu VEDR data görüntüsü mahkemelerde geçerli sayılmayabilir. Lütfen bu konuya dikkat edin.
- 11) İlerleyen zamanlarda cihaz için yeni özellikler geliştirilebilir. Bu yenilikler sonradan cihaza eklenebilir.
- 12) Bu cihazın içinde (RTC saat mevcuttur) Bu saat otomatik olarak GPS ile ayarlanır.
- 13) Cihazın içindeki bataryanın ömrü yaklaşık 10 yıldır.
- 14) Cihaz aracın gücüne bağlanarak da çalısır.
- 15) Bu cihaz görüntüleri Mini CD ye kaydeder. Mini CD zamanla aynı kalitede kayıt almayabilir. Bu durumda yeni Mini CD alıp kullanabilirsiniz. Firmanın tercih ettiği Mini CD yi almanız tavsiye edilir.
- 16) Bu Cihaz EU (CE), US, EMI standartlarını ihtiva eder. Kullanınca anten en fazla 10 cm

uzaklıkta olmalıdır. Anten uzak olursa araya başka görüntü girebilir.

- 17) Bu program yazılımı, yapılan kazayı Google map ile bağlanıp kazanın tam yerini ve zamanını tesbit eder. Bu cihazda 100 defa Google haritasını kullanmak ücretsizdir. Daha sonra tekrar satın alabilirsiniz.
- 18) Bu cihazın program yazılımı, kasası, şekil ve şemasının hakları PLK Firmasına aittir. İzinsiz kopyalamak veya malzemeyi satmak, malzemenin şeklini değiştirmek gibi Hususlarda firmanın zararını karşılamak için Uluslararası mahkemeler. Görevlendirilecektir.

#### 2. Paket İçeriği ve Açıklaması

[Cihazın paket içeriğindeki parçaların mevcut olduğunu kontrol ediniz.]

- 1) Ana Gövde
- 2) MiniSD Kartı
- 3) Yazılım Program CD si
- 4) Cama yapışacak yapıştırıcı
- 5) Montaj bağlantıları
- 6) Kullanım Klavuzu
- 7) Flaş diski çıkarma anahtarı
- 8) GPS ALICISI Opsiyonlu
- 9) Dışardan kayıt etme düğmeleri. opsiyonlu

#### 3. Tüm parçaların adları

[Front] ön tarafta GPS in bağlantı parçası Güç kaynağının bağlantı parçası Kamera lensi Birleşme Parcası Ayarlı vida [Rear] arka taraf Mini CD kartın Giriş parcası (MUTE) Sessiz Düğme (REC) Kayıt Düğmesi LED- GUC/ Mini SD\_KARTI/GPS/HAZIR

#### 4. VEDR fonksiyonu

#### [ Darbe anındaki görüntü ve data kayıt Fonksiyonu]

Araç tarafından darbe hissedilince, Cihaz şoku otomatik olarak algılar. Bu durumda Tüm görüntüleri gerçek zamanda kazadan önce ve sonrayı kaydeder. Aynı zamanda cihaz zamanı ve aracın üç boyuttaki hızlanma hareketlerini kaydeder. GPS yeri ve hız bilgilerini kaydeder. Kaza anındaki darbe güç bilgilerini, ani frenleme, ani dönüş, Bozuk yol durumu, Araca gelen darbe. Eğer darbe gücü düşük olsa bile cihaz kaydeder, az bir frenlemede bile kaydeder. Bazı durumlarda çok hafif kazalarda kayıt olmayabilir.

#### [Manuel kaydetme Fonksiyonu]

Bu fonksiyonda kaza olmadığı halde kaydeder. (REC) Kayıt düğmesine basarak önce ve sonraki hız hareketlerini, görüntüleri kaydedebilirsiniz. GPS yeri, zaman ve hız bilgilerini kaydedebilirsiniz.

#### [Stable image ] [ Sabit görüntüyü back up güç kullanarak hafızaya almak]

Eğer kaza büyük ise, büyük ihtimalle güç kaynağı zarar görmüş olabilir. Fakat, Cihazın içindeki back up güç sayesinde, yapılmış olan büyük kazanın tüm görüntüleri hafızaya kaydolmuş olur. Cihazın back up ile kaydettiği görüntüler, gücün kesildiği an'a kadardır, yani kazadan sonraki 6 saniyeyi kaydetmeyebilir. Ayrıca kazanın büyüklüğüne göre saniyedeki kayıt sayısı da değişebilir.

#### [Acil durumda Flaş hafızasına kaydetme Fonksiyonu.]

Cihazın içinde MiniCD Kartı olmadanda, yalnız bir kaza hafızaya kaydolmuş olur. Ayrıca, cihazda hata olursa, kominikasyon yoksa, veya darbe gücü en az 0.6G olursa. Bu fonksiyon normal kayıt fonksiyonunun önüne geçmez. Bu kayıt MiniCD ye transfer edilinceye kadar hafızada kalır. Kayıt süresi 14 saniye kazadan önce ve 6 saniye kazadan sonrayı kaydeder. Bu kayıt normal Mini CD takılınca ona geçer.

#### [Hafıza süresini ayarlama Fonksiyonu]

Hafıza süresini, kazadan önce ve kazadan sonraki zaman süresini program yazılımına( Device Setup.) girerek ayarlanabilir. Bu durumda kazadan önceki kayıt zamanını, 14, 24, ve en fazla 34 saniye kadar ayarlanabilir. Tüm kayıt zamanı 60 saniyedir.

[ Cihazın hafızaya kaydettiği kaza sayısını ayarlama Foksiyonu}

20 Kazaya kadar kaydedebilir. Fakat bu set-up ekranından ayarlanabilir.

( Up to 20 events can be recorded, but this can be modified by using the setup screen.
 Space that remains according to MiniSD Card capacity is used as DIT record.)
 Mini CD Kartında kalan boşluğu da DIT olarak kaydeder. Böylece kayıt zamanını, bu durumları göz önüne alarak ayarlayabilirsiniz.

**! Dikkat edilecek nokta:** Set up Programını kullanmadan önce mutlaka Mini CD deki datayı PC ye aktarmanız gerekmektedir. Tüm eski datalar, Mini CD kartı takılınca güncelleşir.

#### [ Mini CD Kartı nasıl doğru kullanılır]

Cihazın ana belleğini kullanmak için mutlaka MiniCD Kartını ana cihaza takmanız gerekmektedir. Mini CD Kartını ana cihazdan çıkarmadan önce, mutlaka Güç kaynağı kapalı durumdayken çıkartın. Aksi takdirde Mini CD zarar görebilir.

Normal çalışma şartları altında firmanın tavsiye ettiği Mini CD Kartını kullanmanızı tavsiye eder.

[Görüntü ve Aracın datasını analiz etme Fonksiyonu]

Kazanın görüntü ve data detaylarını analiz etmek için, cihazla gelen CD ve VEDR yazılım programıyla analiz edilebilir.

[ VEDR kaza anının Durumunu Hafızaya alma]

Görüntü ve data aşagıdaki durumlarda kaydolur.

Hızlanma 1G diye adlandırılır. 1G = 9.8m/sn<sup>2</sup>, ve darbe gücü her açı için ayrı bir hızlanma değeri taşır. (Maximum değer - Minimum değer) 0.7 saniye içinde.

Kaza anındaki görüntüler G ayar gücüne göre çalısır, diğer X,Y,Z açılarıda ayrı ayrı G gücüne göre ayarlanabilir. Cihazın fabrika ayarı 0.5 olarak ayarlanmıştır.

Yazılım programının detaylarını, yazılım klavuzundan takip edebilirsiniz.

#### 5. Düğmelerin Manalari

[(REC) Kayıt Düğmesi]

Kaza olmadan da REC düğmesine basarak kayıt yapabilirsiniz.

REC düğmesine basarak manuel olarak kayıt yapabilirsiniz, görüntü ve tüm diğer data bilgileri de Mini CD ye otomatik olarak kaydolmuş olur.

! Dikkat :(minor collision) Hafif kazada cihaz kaydetmeyebilir, veya çarpma anında iki araçta aynı yavaş hızda çarparsa, kaydolmayabilir. Bu durumda REC düğmesine basarsanız,

#### tüm görüntüleri kaydetmiş olursunuz.

#### [MUTE Sessiz düğme]

Zil sesini MUTE düğmesine basarak durdurabilirsiniz. MUTE düğmesine tekrar basarak zil sesini duyabilirsiniz.

#### [ Dış hafıza kayıtları için düğme] Opsiyonlu

Bu düğme aynı REC düğmesinin fonksiyonunu görmektedir. Bu durumda araç büyük olursa, cihazın üstündeki düğme yerine, bu düğmeye basarak normal kayıt yapabilirsiniz. Bunu kullanıcının en kolay kullanacağı yere monte edebilirsiniz.

#### 6. DIT Araç takometre Fonksiyonu

DIT Fonksiyonu, DIT yolunu kaydeder, zaman, hız, ve görüntü datalarını DIT programında iken kaydeder.

#### [Kaydetme zamanı]

DIT nin toplam kayıt zamanı Mini CD yazılım program kapasitesine ve kaza kayıt zamanına göre ayarlanır.

#### [Görüntüyü kaydetmek]

Bu Fonksiyonun genel özelliği tüm hareketleri basamak basamak kaydeder. Ayrıca her 10 dakikada bir görüntü kaydeder. Bu görüntü sonradan ekranda sıra şeklinde görülebilir. DIT fonksiyonu devamlı olarak tüm bilgileri trafik bilgisi olarak kaydeder.

#### [Hiz, yer ve kayıt zamanı]

GPS cihazını takınca, cihaz aracın hızını, bulunduğu yeri ve zamanı kayıt eder. Cihazın yazılım programı göre, her dakikasında zaman ve güzergahı kayıt eder.

#### [Speed- Hız]

Hız ekranında görünen grafik, DIT nın gerçek analizini gösterir. Ayrıca hızı, aracın hız metresinden görebilirsiniz.

#### [Time - Zaman ]

Zaman PC nin bulunduğu yerin görüntüsünü oynadığı ana göre ayarlanır. Eğer kayıt olma

zamanı ile PC nin bulunduğu yerin zaman farkı varsa, görüntü kaydının zamanı normal zaman olarak Kabul edilir.

**Example**) Eğer data görüntüleri Avrupa da kayıt olup, Türkiye de oynatılırsa, Türkiye' in zamanına göre Kabul edilir.

#### [Location-Yer]

Enlem ve boylam boyutların numarası aynı, Fakat kullanma metodu değişik olabilir.

Google haritasına göre güzergah doğru şekilde görüntülenebilir.

Google haritasını kullanınca: Google haritasına bağlanıp gerçek yer belirlenir, ve bunu DIT fonksiyonuna göre gerçek zamana göre oynatabilirsiniz. Bu durumda Google haritasının tüm fonksiyonlarını kullanabilirsiniz. Ayrıca Path-Güzergah düğmesine basarsanız, aracın tüm güzerhahını ekranda görebilirsiniz. Bu durumda hız yavaşlayabilir.

Google haritasını kullanmazsanız, aracın güzergahını çizgi şekilde ekranda görebilirsiniz.

### 7. Zil ve Ses Led Işıklarının Anlamları

| LED     | Durum                                           | Açıklama                                                               |  |  |
|---------|-------------------------------------------------|------------------------------------------------------------------------|--|--|
| GUC     | Kapalı                                          | Güç of veya Çalışmıyor                                                 |  |  |
|         | Yanıp                                           | Automatic image recoding prohibited mode is set. Bu durumda            |  |  |
|         | sönen                                           | Otomotik kayıt yapılamaz                                               |  |  |
|         | Açık                                            | Çalışır durumdadır                                                     |  |  |
|         | durumda                                         |                                                                        |  |  |
| MINI SD | Kapalı                                          | İçinde Mini CD yok veya Mini CD yi tanımıyor                           |  |  |
|         | durumda                                         |                                                                        |  |  |
|         | Yanıp                                           | Yanlış Mini CD kartı. Uyum sağlamayan CD, Data Mini CD Kartı üstünde   |  |  |
|         | sönen                                           | doğru kayıt yapmıyor.                                                  |  |  |
|         | Açık                                            | Mini SD kartı normal çalışıyor.                                        |  |  |
| GPS     | Kapalı GPS bağlı değil, veya normal çalışmıyor. |                                                                        |  |  |
|         | Sönüp                                           | GPS çalışıyor fakat alıcı göstermiyor.                                 |  |  |
|         | yanan                                           |                                                                        |  |  |
|         | Açık                                            | GPS çalışıyor ve alıcı iyi.                                            |  |  |
| READY   | Kapalı                                          | Görüntü kaydı imkansız. Cihazda arıza, ve hazır LED kapalı. Kaza       |  |  |
| HAZIR   |                                                 | anında kayıt yok. Eğer normalse, hazır LED açık durumda olup kayıt işi |  |  |
|         |                                                 | bitirmiş olur.                                                         |  |  |
|         | Sönüp                                           | Mini CD kartı üzerindeki görrüntüyü, Flash memoriye kayıt eder,        |  |  |
|         | yanan                                           |                                                                        |  |  |
|         | Açık                                            | Cihaz normal çalışır durumda. Beklemedeki kaza görüntüsü anında        |  |  |

| kayit olur. |  |  | kayıt olur. |
|-------------|--|--|-------------|
|-------------|--|--|-------------|

Kayıt durumunda Zil ve Sesin Anlamları

| Sınıflandırma  | Yöntem zamanı      | Zil Sesi | LED ışık anlamları | Diğerleri              |
|----------------|--------------------|----------|--------------------|------------------------|
| Güç            | Gücü Bağladıktan   |          | Kapalı iken, Güç,  | Çalışmadan önce LED    |
| Bağlantısı     | sonra              |          | Mini CD, GPS, ve   | Işıklarının detayları  |
|                |                    |          | Hazır lambası, tek |                        |
|                |                    |          | tek söner          |                        |
| Sistem         | Normal durum       | Вір      | Güç Açık           | Normal çalışma         |
| Kontrolu       |                    |          | MINI CD Açık       | durumu                 |
|                |                    |          |                    |                        |
|                |                    |          | Hazır düğmesi Açık |                        |
|                | Otomatik kaydın    | Вір      | Güç yanıp/sönüyor  | Sistem normal          |
|                | yapılmadığı durum  |          | MINI SD Açık       | durumda, fakat         |
|                |                    |          | Hazır Düğmesi Açık | otomotik kayıt         |
|                |                    |          |                    | yapılamaz, Mute        |
|                |                    |          |                    | düğmesine uzun         |
|                |                    |          |                    | şekilde basın          |
|                |                    |          |                    | böylece normal         |
|                |                    |          |                    | duruma geçecek         |
|                | Mini CD Kartı yok  | Bip~     | POWER turned on,   | Mini CD Kartı yok,     |
|                |                    |          | MINI CD turned off | veya Mini CD yi        |
|                |                    |          | READY turned off   | tanımıyor.             |
|                | Mini CD Karta hata | Bip~     | Güç Açık           | Mini CD Kartı tanıyor  |
|                |                    |          | Mini CD            | fakat master dosyası   |
|                |                    |          | yanıp/sönüyor      | yüklü değil, Yazılım   |
|                |                    |          | Hazır düğme Kapalı | programından Mini      |
|                |                    |          |                    | CD ye master           |
|                |                    |          |                    | dosyasını yükle        |
|                | RTC zaman hatası   | Bip~     | Güç Açık           | Eğer RTC zamanı        |
|                |                    |          |                    | bataryanın             |
|                |                    |          |                    | değişmesinden          |
|                |                    |          |                    | dolayı yanlış ise, GPS |
|                |                    |          |                    | bağlanınca otomotik    |
|                |                    |          |                    | olarak ayarlanır       |
|                | Sistemde hata      | Devamlı  | Güç Kapalı         | Hatalar için A/S iste  |
|                |                    | bip sesi | Hazır düğme Kapalı |                        |
| Otomatik kayıt | VEDR Başlat        | bip bip  | Hazır düğme Kapalı | Hazır led              |

|              | Hafıza            | bip     |                  | yanıp/sönüyor      |
|--------------|-------------------|---------|------------------|--------------------|
|              | VEDR in hafıza    | Вір     |                  |                    |
|              | sonu              |         | HAZIR Açık       |                    |
|              |                   |         |                  |                    |
| REC (KAYIT)  | Düğmeğe bastıktan | bip bip | HAZIR Düğme      | READY LED flickers |
| Düğmesi      | sonra             | bip     | Kapalı           | when recording in  |
|              |                   |         |                  | built-in Flash     |
|              |                   |         |                  | memory.            |
|              | VEDR kaydı        | Вір     | Hazır Düğme Açık |                    |
|              | tamamlandı        |         |                  |                    |
| MUTE(Sessiz) | MUTE u Hazırlama  | bip~    |                  | Zil sesi duruyor   |
| Düğme        | MUTE u Kapatma    | Bip bip |                  | Zil srsi duyuluyor |
| Flash Hafıza | Görüntüğü hafıza  |         | MINI CD Açık     | Ortalama 60 saniye |
| kartında     | kartına aktarıyor |         | Hazır            | gerekmektedir      |
| görüntülerin |                   |         | yanıp/sönen      |                    |
| bulunması    | Flash Hafıza      | Веер    | MINI CD Açık     |                    |
|              | kartındaki kayıt  |         | READY Açık       |                    |
|              | tamamlandı        |         |                  |                    |

### 8. YAZILIM GÜNCELLEME

Bazı olaylarda yazılım ana programı güncelleşiyor. Bu durumda aşağidakilerini uygulamanız lazım.

- (1) Mini CD Kartını PC ye takın.
- (2) Güncellenen yazılım programını Mini CD Kartının RDVWMST1 dosyasına kayıt et.
- (3) Güncellenen yazılım program dosyasını adlandırıp, Mini CD kartına kopyalama tarihi ve kodunu yazın.
- (4) Güncellemeden sonra Güç kaynağını açın. BIN Dosyasının Mini CD Kartı ana bölümüne kayıt etmiş olur. ( Güç olmadan Mini CD Kartını takarsanız, güncelleme kaydı gerçekleşmez.)

Ana gövdenin güncelleşmiş yazılım programı, Güç, Mini CD, GPS, ve Hazır düğmeleri tek tek yanınca tamamen kayıt olmuş olur.

### 2. Programı yüklemeden önce

 Aşagıdaki şemada görülen bölümü ilk yüklemede doldurulur. Cihazın seri numarasını yazdıktan sonra OK tuşuna basarak işlemi tamamlamiş olursunuz.

| Aşagıdaki | i şema doldurulduktar | i sonra gorulmez duru | ma geçer |
|-----------|-----------------------|-----------------------|----------|
|           |                       |                       |          |

| III Registration III 🛛 🛛 🔀                                                                         |
|----------------------------------------------------------------------------------------------------|
| Please register your software serial number,       The serial number is attached your software CD, |
| OK Cancel                                                                                          |

### [위 의과 램위 ogirammar 잘 못 됐 네. 돠요 번 문째 장.]요

(2) Normal şartlar altında Google programını 100 kere kullanabilirsiniz. Kullanım bu sayıyı geçerse, google haritasına giremezsiniz. Açıkçası mecburi olmadığınız takdirde, Google haritasını kullamayın. Google haritasını kullanmanız için mutlaka internete bağlı olmanız gerekir. Eğer Google haritasını devamlı kullanmak istiyorsanız, google üye olmaniz gerekir.

(3) Yazılımın ekran ğörüntüsü 1024x768 dir. Eger PC nin ğörünümü 1280x1024 ise, Yazılım otomotik olarak 1280x1024 dönüşür.

| :: User Setup ::: 🛛 🕅            |           |             |               |  |
|----------------------------------|-----------|-------------|---------------|--|
| - Management Se                  | tlings    |             |               |  |
| Serial                           | No,       |             | Add           |  |
| 🧀 Car No                         | a,        |             | Delete        |  |
| â Driver                         | Name      |             |               |  |
| 📄 Manag                          | ement No. |             |               |  |
| Serial No                        | CarNo     | Driver Name | Management No |  |
|                                  |           |             |               |  |
|                                  |           |             |               |  |
|                                  |           |             |               |  |
|                                  |           |             |               |  |
|                                  |           |             |               |  |
| 21                               |           |             | 1.5           |  |
|                                  |           |             |               |  |
| Environment Settings             |           |             |               |  |
| Speed: Language:                 |           |             |               |  |
| KPH 🤟 EGSUEDUUU 🔍                |           |             |               |  |
| Reload last workspace at startup |           |             |               |  |
|                                  |           |             | - Paux        |  |
|                                  |           |             | Save          |  |

## - Yazılım Programın ana Fonksiyonları

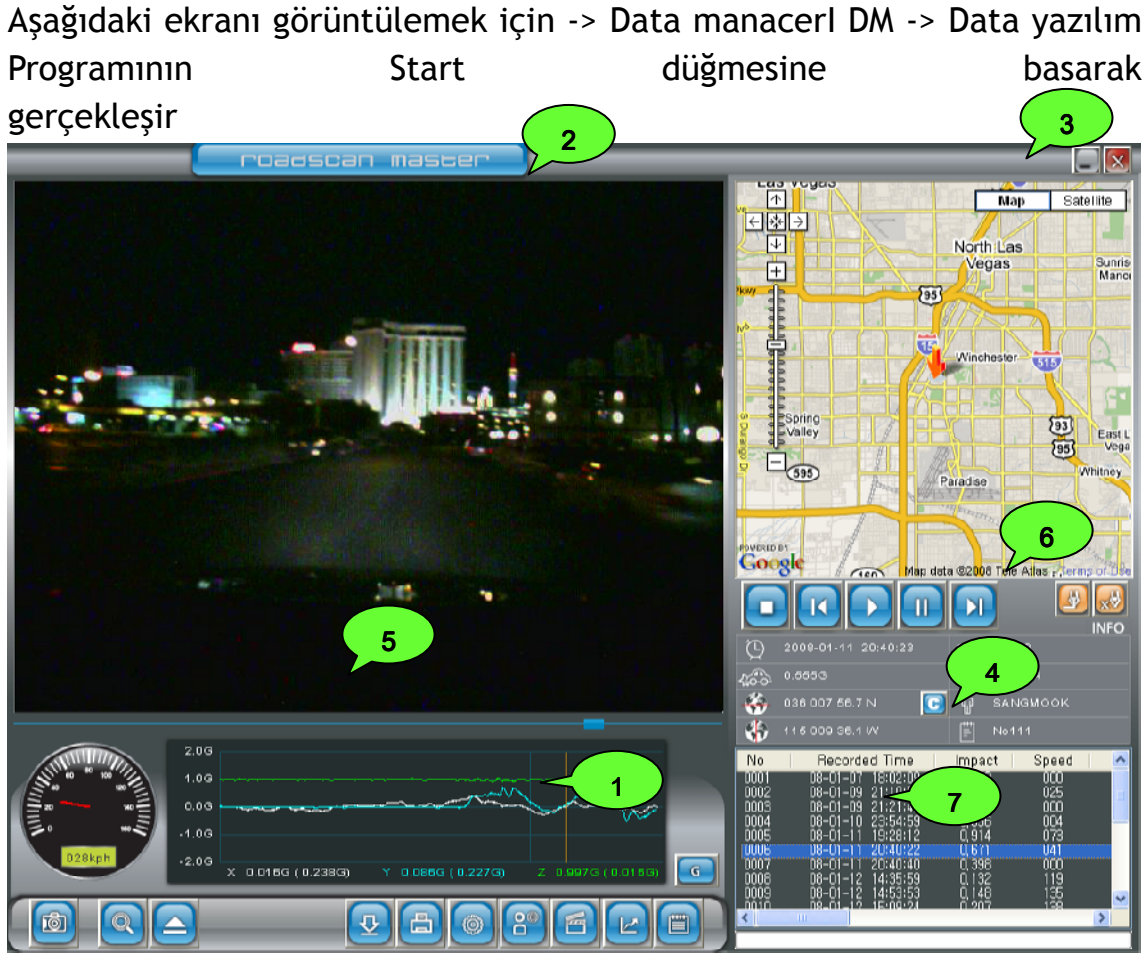

### [Main Screen]

- Ana ekranın sıralama bilgileri
  - (1) Konuların düğmeleri
- ⇒ Yükle, düzenle ve videoyu oynat gibi
  - (2) Videoyu görüntüle penceresi
- $\Rightarrow$  VEDR data veya DIT data görüntü ekranı
  - (3) Ekranda Harita Görünümü
- ⇒. Görüntüleri Google Haritası üzerinde göstermektedir.
  - (4) Dosya sıralama ekranı

- ⇒ İstenilen dosyayı veya mevcut dosyayı görüntülemektedir
  - (5) Grafik görüntü ekranı
- ⇒ Aracın hızını, darbe gücünü ve hız grafiğini görüntülemektedir.
  - (6) Aracın kullanım bilgilerini gösteren bölüm
- ⇒.Aracın kullanım bilgilerini yazılı olarak kayıt eder. (Zamanı kayıt eder,

### Enlem ve boylamı kayıt eder... )

(7) İlerleme düğmesi

- ⇒ Görüntüleri aşamalı şekilde ekranda gösterir.
- Düğmelerin fonksiyonu ve manaları

# (1) Değiştirme Fonksiyonu

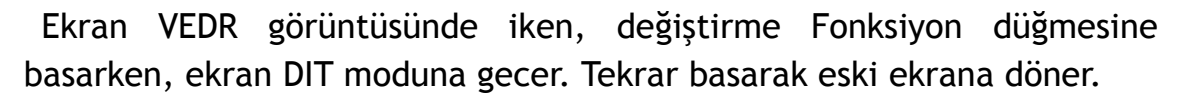

VEDR Modun daki ekran görünümü

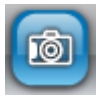

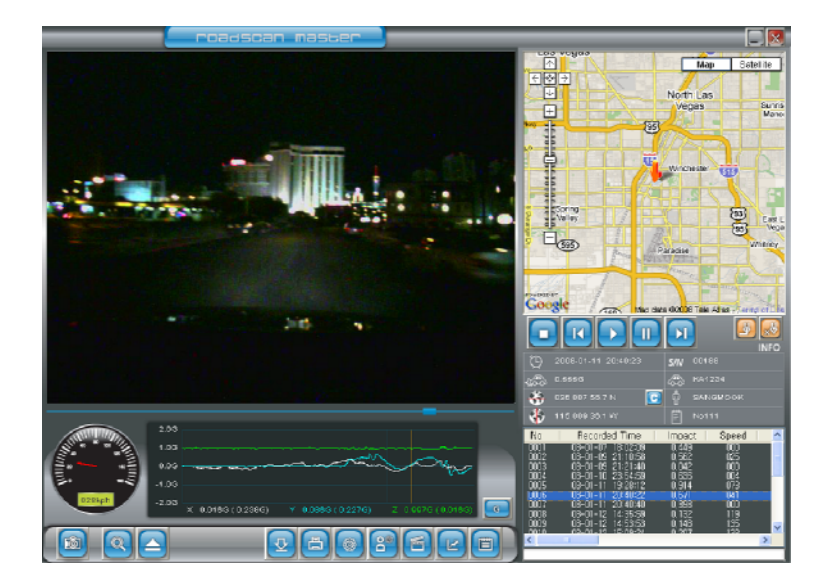

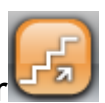

Değiştirme düğmesine basılınca Düğme merdiven şeklini alır

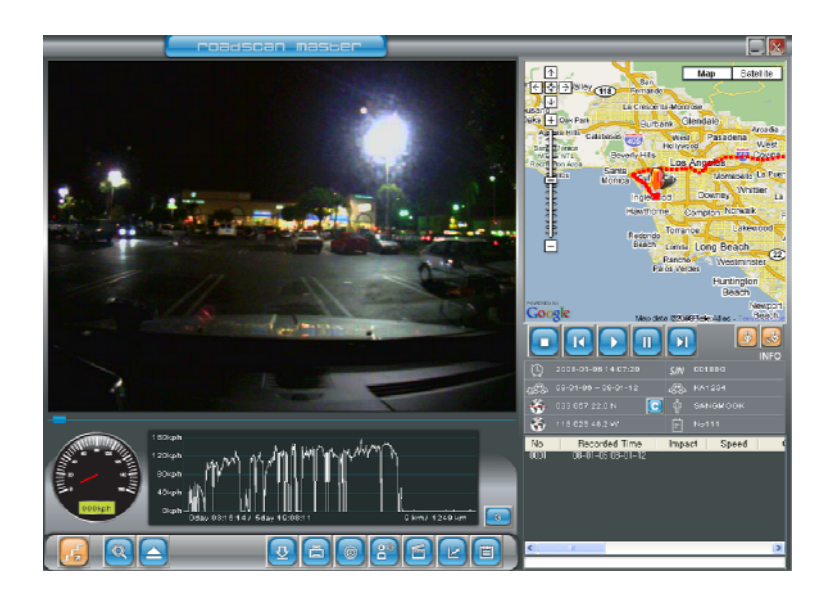

(2) Araştırma Açık

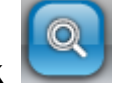

: Dosyayı açan fonksiyon, araştırmayı kolaylaştırır

düğmesine basmakla, aşağıdaki ekran görüntülenmiş Araştır

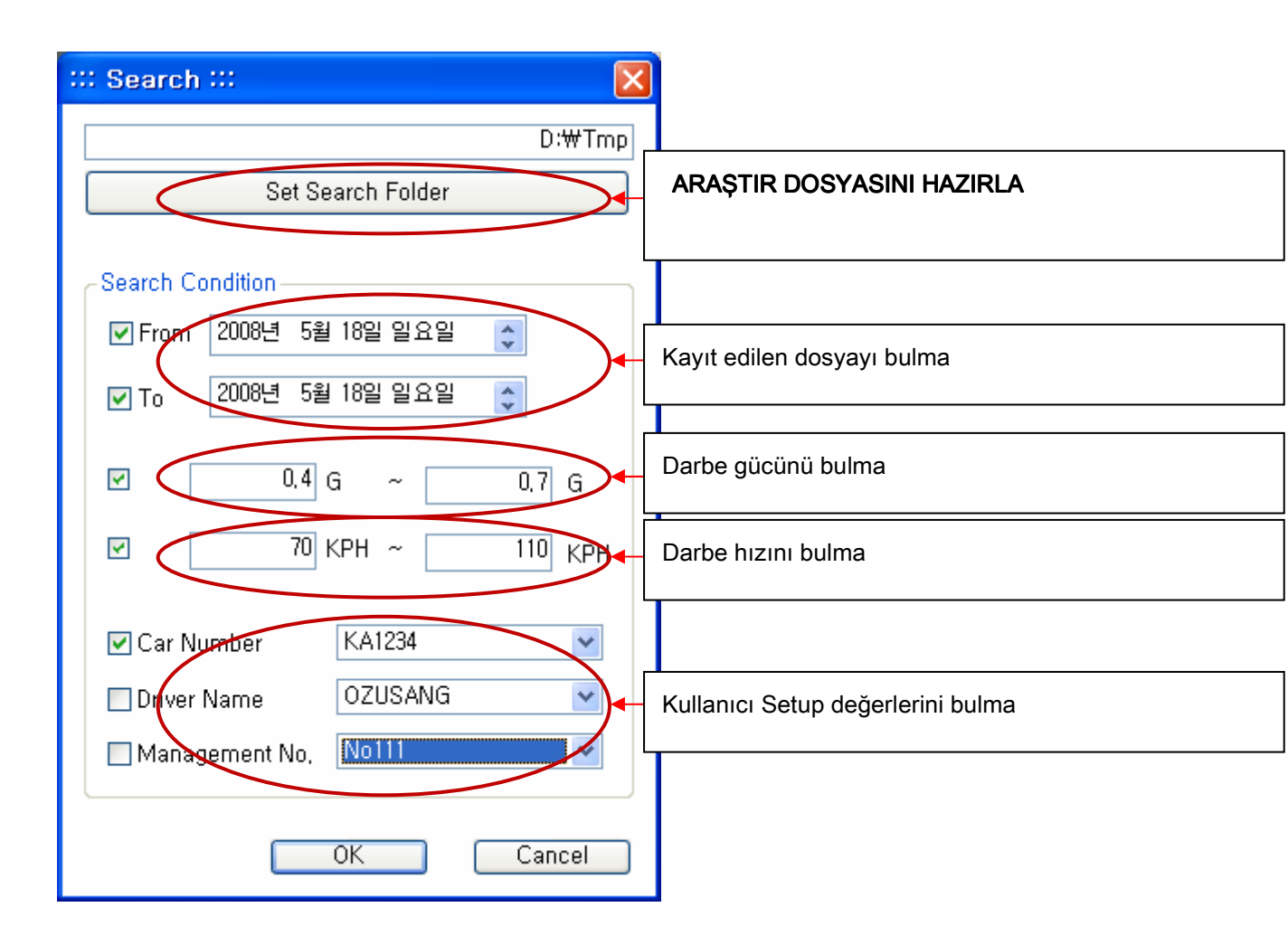

(Yukarıdaki şemada istenilen dosyayı işaretledikten sonra. OK düğmesine basılır ve istenilen bilgiler ekranda gözükür. (Araştırmanın gerçekleşmesi için gerekirse 10.000 dosya taranır.)

- (1).Araştırmayı tarihe göre yapacaksanız, başlama ve bitiş tarihlerini yazarak OK düğmesine basarak bulabilirsiniz.
- (2) Araştırmayı darbe gücü değerinden bulmak istiyorsanız, yine en düşük ve en yüksek değerleri girerek OK düğmesine basarak bulabilirsiniz. (Yalnız VEDR modunu kullanmalısınız. )

(3) Araştırmayı Darbe hız gücünü bulmak istiyorsanız, yine minimum ve maximum değerlerini girerek OK tuşuna basarak gerçek değeri bulabilirsiniz. (Yalnız VEDR modunu kullanmalısınız, çünkü DIT modunda deger anlamsızdır.)

(4) Aracın numarası, Şoförün adı, Kurumun numarası hafızaya al düğmesine basarak ayarlanır.

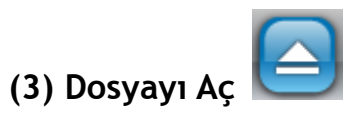

Dosyayı aç modu yalnız tek dosya değil maximum 10.000 dosyayı açar.

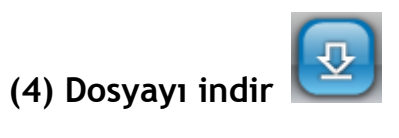

Bu fonksiyon Mini SD kartında olan detayı PC ye indirir.

Kart okuyucusunu kullanarak ana bilgileri PC ye indir.

Yüklemeyi yapabilmeniz için Dosyayı indir düğmesine basarak Mini Diskteki bilgileri PC ye aktarmış olursunuz. Böylece aşağıdaki Diyalog kutusu görünmüş olur

| ::: Download Data ::: 🛛 🚺                                       |              |              |   |  |  |
|-----------------------------------------------------------------|--------------|--------------|---|--|--|
| - Management Info,                                              |              |              |   |  |  |
| 互 Seri                                                          | al No,       | 00457        |   |  |  |
| 🦛 Car                                                           | No.          | KC3457       |   |  |  |
|                                                                 |              | 1(05401      |   |  |  |
| a Driv                                                          | er Name      | Jack         |   |  |  |
| 📄 Mar                                                           | nagement No, | GS0003       |   |  |  |
|                                                                 |              |              |   |  |  |
| _ VEDR Data —                                                   |              |              | _ |  |  |
| No                                                              | Created Date | Created Time |   |  |  |
| 01                                                              | 08-04-27     | 17:29:47     |   |  |  |
| 02                                                              | 08-04-27     | 23:01:08     |   |  |  |
| 03                                                              | 08-04-28     | 01:10:29     |   |  |  |
| ▼ 04                                                            | 08-04-28     | 01:29:54     |   |  |  |
| 05                                                              | 08-04-28     | 10:00:56     |   |  |  |
| 06                                                              | 08-04-28     | 12:37:32     |   |  |  |
| 07                                                              | 08-04-28     | 12:45:09     |   |  |  |
| 08                                                              | 08-04-28     | 16:44:28     |   |  |  |
| 09                                                              | 08-04-28     | 21:35:35     |   |  |  |
| <b>I</b> 10                                                     | 08-04-29     | 01:43:57     |   |  |  |
| ✓ 11                                                            | 08-04-29     | 18:24:34     |   |  |  |
| 10                                                              | 00.04.00     | 10,42,20     |   |  |  |
| Select All Deselect All                                         |              |              |   |  |  |
|                                                                 |              |              |   |  |  |
| CLog Data                                                       |              |              |   |  |  |
| Download log data                                               |              |              |   |  |  |
| Notice: The log data of SD Card will be deleted after download  |              |              |   |  |  |
| Notice: The log data of op card will be deleted after dowindad, |              |              |   |  |  |
|                                                                 |              |              |   |  |  |
|                                                                 |              | UK Cancel    |   |  |  |

Yüklemek istediginiz detayı sol taraftaki kareye işaret bıraktıktan sonra OK düğmesine basarsanız detayı PC ye kayıt etmiş olursunuz.

{Yükleme Dosyası} Aracın kod numarası yazılmamışsa, seri numarası

otomatik olarak kayıt olur ve bilgiler yükleme dosyasına kayıt olmuş olur.

Eğer aracın kod numarası kullanıcının adına kayıt olmuşsa:

Arabanın numara dosyası otomatik olarak kayıt olur.

Böylece deta o dosyaya yüklenmiş olur.

( **Dikkat** ) VEDR deta bilgileri devamlı Mini SD cartında muhafaza olur. Fakat DIT yüklemeden sonra Mini SD den silinmiş olur. Böylece bir dahaki kayıt için hazır olur.

X Mini SD Kartı ana bölümün seri numarasını içermektedir. Kullanıcı programı yükledigi zaman aracın seri numarasını, aracın plaka numarası, Kullanıcı adı ve soyadı, aracın hangi kuruma ait olduğunu dialog kutusuna kayıt eder.

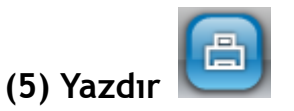

Ekrandaki sayfayı yazdırır.

(6) Cihazı programlamak

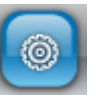

| ::: Device Setup ::: 🔀                                                                                                    |  |  |  |  |  |
|----------------------------------------------------------------------------------------------------|--|--|--|--|--|
| Sensitivity of VEDR Storage Condition                                                                                       |  |  |  |  |  |
| X 0.5 G                                                                                                    |  |  |  |  |  |
| Y 0,4 G                                                                                                    |  |  |  |  |  |
| Z 0,65 G                                                                                                    |  |  |  |  |  |
| Set Storage Time & Number of VEDR<br>Before 24 sec After 6 sec<br>(10 ~ 34sec) (5 ~ 60sec)<br>Maximum Number of Becords: 25 |  |  |  |  |  |
| Drive Log Data Setting                                                                                                    |  |  |  |  |  |
| ✓ Driving Jpg Interval   10 min                                                                                             |  |  |  |  |  |
| Log Time : 2156 hours possible<br>VEDR Space : 453 MB / 971 MB                                                              |  |  |  |  |  |
| OK Cancel                                                                                                    |  |  |  |  |  |

Bu bölüm cihazın ana fonksiyonlarını Mini SD içinde muhafaza eder. Böylece cihazın kullanımı için VEDR in derbe gücünü ayarlama, Hafıza zamanını, Kaza kayıt sayısı ve Digital kayıt ortamını kayıt eder. Dikkat edilecek nokta, Cihazın tüm ayarlaru yapıldıktan sonra, Mini SD kartındaki bilgileri başlatmak için, OK tuşuna basıp Mini SD bilgileri ana cihazın bilgileriyle uyum içinde olur. Bu olay 60 saniye çeker.

| RoadView Master Manager 3.0 |                                                                                                    |  |  |
|-----------------------------|----------------------------------------------------------------------------------------------------|--|--|
| There<br>Will y<br>This     | is no RoadScan Master SD card,<br>ou initialize SD card with RoadScan Master format?<br>will take about one minutes,<br>확인 취소 |  |  |

# [ VEDR in Derbe gücü seviyesi ]

VEDR in darbe güç seviyesini ayarla. Cihaz normalinde X,Y,Z hassasiyeti 0.5 G ye göre ayarlanmıştır. Eğer daha hassas kayıt istiyorsanız, hassasiyeti 0.4 G. ye ayarlanabilir.

Veya hassasiyeti 0.6 G - 0.7 G. ye ayarlarsanız daha az kayıt yapar.

X-axis => Aracın ön ve arka hareket yönü.

Y-axis => Aracın sol ve sağ hareket yönü.

Z-axis => Aracın alt veya üst hareket yönü.

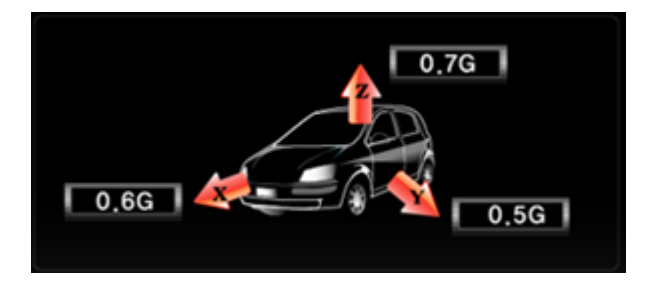

# [ Hafıza zamanını ayarla, ve VEDR Kayıt sayısını ayarla ]

Daha önceki kayıt zamanı: 1 sec ~ 34 sec. Daha sonraki kayıt zamanı: 5sec ~ 59sec Bir kazada toplam 60 saniyelik kayıt yapılabilir

# [DIT Data Yazılımı]

DIT GPS Interval : (Birim: saniye) DIT kaza yerinin bilgilerini \ zaman bilgilerini\ hız kayıt bilgileri.

DIT JPG Interval : DIT`s JPG görünüm kayıt bölümlerini ayarla. (birim: dakika)

## [ MiniSD kartın durumu]

MiniSD Kartın toplam geçerli kayıt hafızası. VEDR Kapasitesi: 453MB / 971 MB: VEDR icin ayaralanan kapasite MiniSD karıt kapasitesinin 971MB is 453MB, 518MB;

(7) Kullanıcı tarafından yazılımı yüklemek

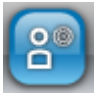

Kullanıcı aşağıdaki şemada belirlenen bilgileri duldurur. ( Seri numarası, Aracın Plaka numarası, Kullanıcının adı ve soyadı ve diğer bilgiler yazılır.

| ::: User Setup ::: 🔀                          |                                                    |                                                               |                                                           |  |
|-----------------------------------------------|----------------------------------------------------|---------------------------------------------------------------|-----------------------------------------------------------|--|
| Management Set                                | ttings                                             |                                                               |                                                           |  |
| 💷 Serial I                                    | No,                                                |                                                               | Add                                                       |  |
| 🤝 Car No                                      |                                                    |                                                               | Delete                                                    |  |
| 🤱 Driver I                                    | Vame                                               |                                                               |                                                           |  |
| 📄 Manag                                       | ement No.                                          |                                                               |                                                           |  |
| Serial No<br>00188<br>00457<br>00449<br>00502 | Car No<br>KA1234<br>JP9876<br>JA12-3456<br>PARK111 | Driver Name<br>SANGMOOK<br>OZUSANG<br>SHIBUYA SANG<br>Park GI | Management No<br>No111<br>MARU123<br>MARUHAMA123<br>M7654 |  |
| <                                             |                                                    | IIII                                                          | <u> </u>                                                  |  |
| Environment Settings                          |                                                    |                                                               |                                                           |  |
| Speed: Language:<br>KPH V English V           |                                                    |                                                               |                                                           |  |
|                                               | F                                                  |                                                               | Save                                                      |  |

# [ İdarecilerin yazılım yüklemesi]

(1) Yukarıdaki şemada bulunan boşlukları doldurduktan sonra (Save Butonuna) Hafızaya al tuşuna basılır. Böylece değer kayıt olmuş olur.

# [Çevreye göre ayarlama]

-Speed setup ( hızı ayarlama )

Hızın kilometreye göre ayarlaması için KPH veya MPH hızın Mil e göre ayarlanması.

-Google Map ON/OFF (GOOGLE Haritası Açık / Kapalı)

Google kullanılmadığı zaman Kapalı düğmesine bas

(8) Make Movie (Video filmi Yapmak)

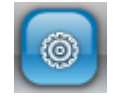

Kayıt olan kazalar video filmi olarak kayıt olabilir. ( avi dosyası ) Bu filmi oynatmak için Window Medya Oynatıcı olması gerekir.

Asağıdakileri takip et;

1. OPEN data file. ( Data dosyasını aç)

2. Click MOVIE button. (Movie tuşuna bas)

3. Then movie file is created. (Böylece video filmi yaratılmış olur)

Düğmeye basarak VEDR dosyasında bulunan görüntüleri, avi olarak aynı dosyada hafızaya alınmış olur.

Unutmamak lazım DIT dosyasını avi olarak değiştiremezsiniz. Bu durumlarda yalnız VEDR dosyasını degistirebilirsiniz.

💥 CODEC dosyası olmadan Window Media Player oynatamazsınız. CODEC

dosyasını kayıt etmek için, kayıt et ffd show düğmesine basin. Böylece CODEC DOSYASI KAYIT OLMUŞ OLUR.

(9) Graph Display (Grafik Görünüm )

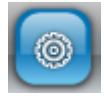

Displays the acceleration data and the impact data, speed data in detail.

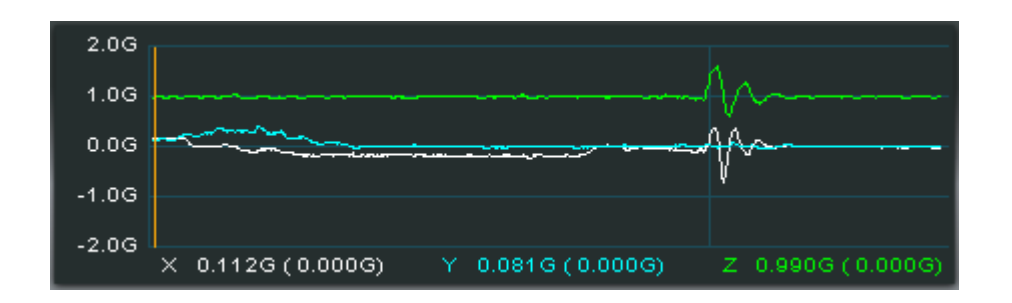

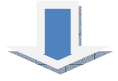

mDosyayı aç ve "Graph Display" düğmesine basın, asağıdaki ekran gözükecek.

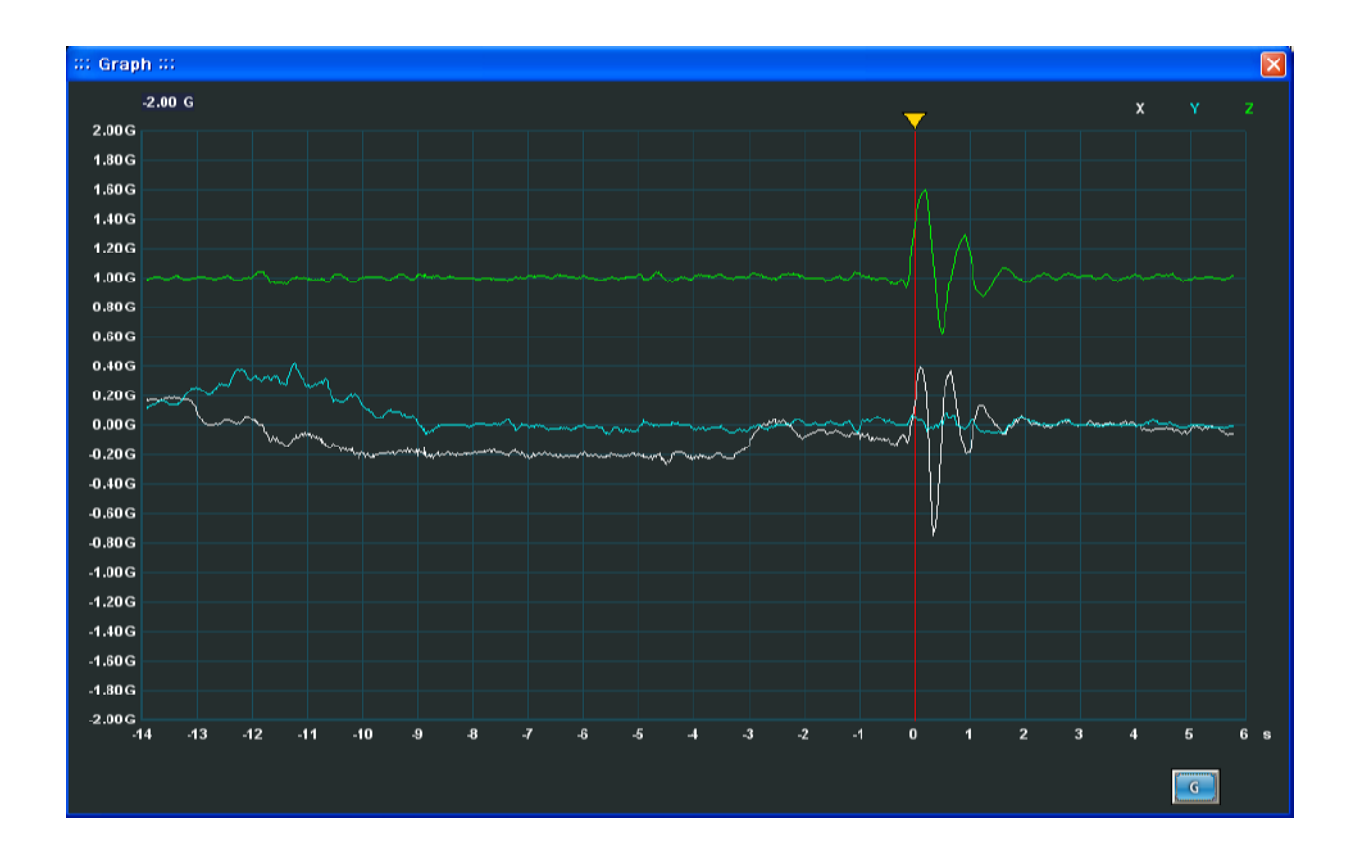

Grafik isaretler, hiz, darbe ve hareket bolumlerine dunusebilir.

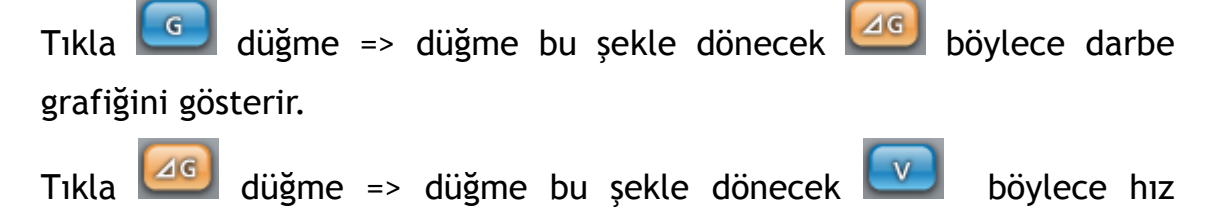

grafiğini gösterir.

Tıkla Wigme => düğme bu şekle dönecek Gibiylece hız hareketlerini gösterir.

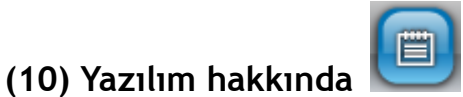

Seri numarası ve yazılım programın niteliğini gösterir

(11) Play Buttons ( Oynat düğmeleri ) Video oynatma düğmeleri.

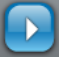

Video yu devamlı oynat düğmesi.

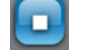

Duraklat veya tekrar oynat düğmesi

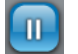

Duraklat ( durdur ) düğmesi

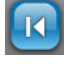

Önceki ekranı göster düğmesi

D Sonraki ekranı göster düğmesi.

## (12) Auxiliary Buttons( Diğer düğmeler )

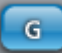

Grafik dönüşüm düğmesi

Bu grafik düğmesi istendiği zaman, hız, darbe veya hızlanma durumunu gösteren grafiğe dönüştürülebilir.

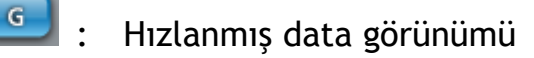

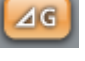

Darbe gücü görünümü.

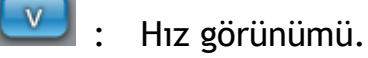

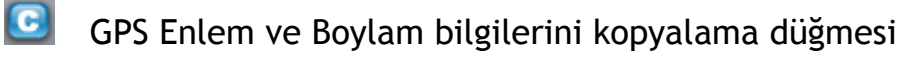

Bu düğme GPS in Enlem ve Boylam ölcülerini PC nin Klip tahtasına kopyalar.

Bu bilgilere dayanarak aracın internet ortamında haritadaki yeri bulunabilir.

Örnek: C düğmesini tıkla => connect to maps.google.com (google haritasına bağlan) => fareyi( search Maps screan) haritada bul bölümüne getir ve Ctrl+V düğmelerine bas => istenilen harita görünmüş olur.

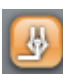

(Draw path) Güzergah yolu

Bu fonksiyon haritadaki yol güzergahını belirler

VEDR Modu : VEDR data güzergah bilgilerini saniyede bir algılar.

DIT Modu : marks DIT data's location information as the value of the setup DIT recording interval (indicates maximum of 1000 points)DIT data yerin bilgilerini yazılım programındaki belirlenen değerlere göre basamaklı kayıt eder.

Delete path (Güzergahı sil)

Bu fonksiyon haritadaki güzergah belirledikten sonra, silmek için kullanılan düğmedir.

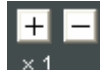

DIT in Hız oynatıcı ayarları

Bu fonksiyon DIT modunda videoyonun hızını artırır (+) veya hızını yavaşlatır(-)

Bu fonksiyonda artıya (+) 4 kademede hız artırabilirsiniz, veya 4 kademede hızı eksiye (-) ye basarak yavaşlatabilirsiniz.

Bu fonksiyonu yalnız video oynat modunda iken kullanabilirsiniz.

3. Ekranda yazılım programın açıklaması

VEDR Oynat modunda iken

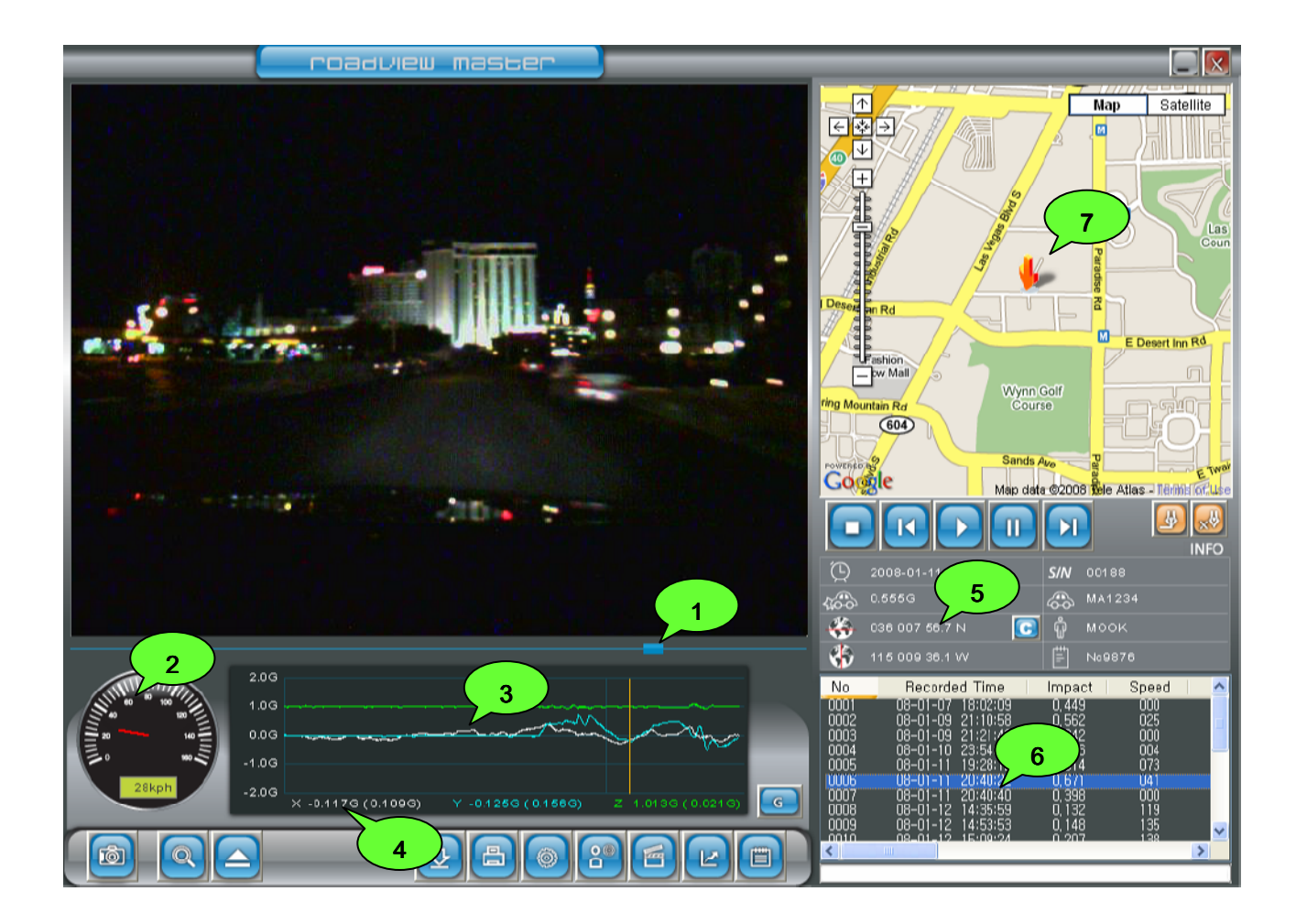

### (1) Moving Bar : (Hareket Çubuğu)

Çubuk video görüntüsü ile hareket eder, Ayrıca çubuğu fare ile hareket ettirilebilir.

(2) Speed Meter (Hız metre): Aracın hızı Hız metrede gözükür

(3) Graph Display : (Grafik Görüntü) Ana dosyadaki hız grafigini görüntüler. (Beyaz renk: X-axis hızlanma değeri, mavi renk: Y-axis hızlanma degeri, yesil renkr: Z-axis hızlanma degeri) Graf düğmesi her tıklamada, Hız, Darbe veya hızlanma profiline dönüsebilir.

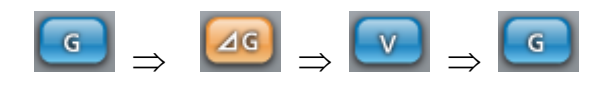

### (4) Hızlanma Görüntüsü / Darbe gücü

x-0.117G (0.109G) Hızlanma degeri için X -0.117G ve darbe gücü degeri

için X 0.109G

# (5) Araç kullanım bilgileri ve kullanıcı deta programı

Görünen görüntünün kayıt zamanını gösterir

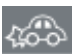

- Görünen görüntünün maximum darbe gücünü gösterir
- -

Görünen görüntünün enlem boyutlarının bilgilerini gösterir.

- Görünen görüntünün boylam bilgilerini gösterir.
- S/N Görünen dosyanın seri numarasını gösterir.

Görünen dosyanın araç plaka numarasını gösterir. (Eğer bilgiler set-up ta yazılmışsa)

Görünen dosyanın şöferin adı ve soyadını gösterir (Eğer bu bilgiler set-up ta yazılmışsa)

Görünen dosyadaki Firma bilgilerini gösterir. (Eğer bu bilgiler setup ta yazılmışsa)

Görünen görüntünün darbe hız değerini gösterir (Bu format ta 1280x1024)

### (6) Açık Dosyanın listesi

Dosyayı tıkladıktan sonra, dosyadaki görünüm bilgilerini gösterir. Deta bilgileri seri şekilde ayarlanır. Dosyayı tıkladığınızda sırasına göre (Kayıt olmuş zaman, Darbe gücü, Hız, Aracın Plakası, Kullanıcı adı, Firma bilgileri) Ekranda görüntülenir.

# (7) Harita bilgileri görüntüsü

Açık dosyanın tüm görüntüleri tek tek resimlerle Google Haritasında görünmektedir.

Aracın bulunduğu yer Görünen haritanın ortasında olup OK la gösterilmektedir.

Haritayi daha iyi görmek için, (Zoom in/out) fonksiyonuyla büyütüp küçültebilirsiniz. Ayrıca Uydu düğmesini tıklarsanız, Uydu görüntüleriyle izleyebilirsiniz.

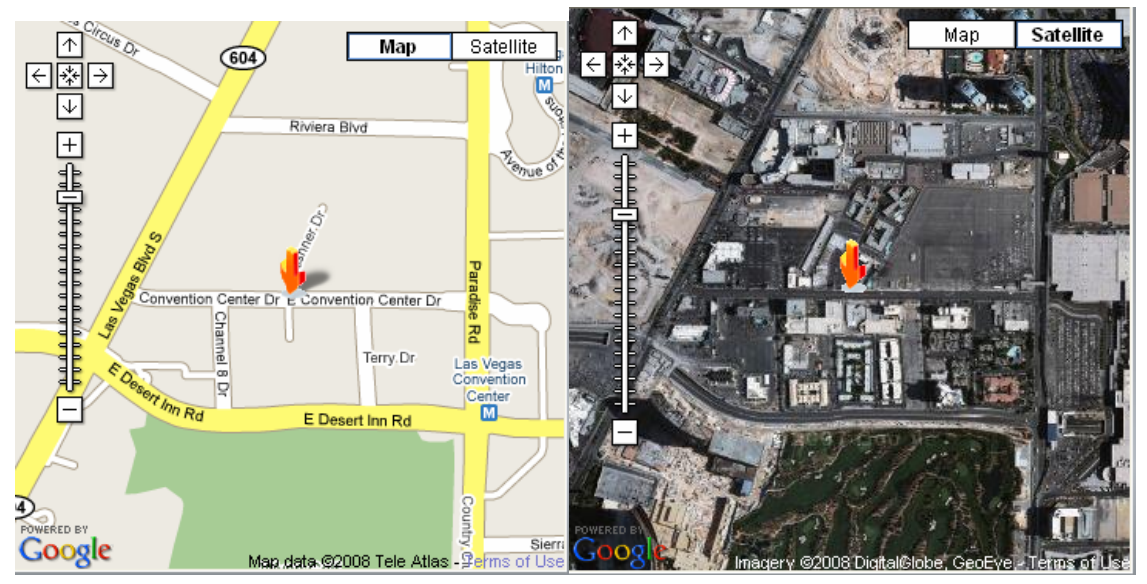

Güzergah çizildiği zaman (Draw Path) İsaretler kırmızı noktalardan olup, "I" isaretide aracın başlama noktasını gösterir. Her kırmızı nokta GPS güzergahını gösterir.

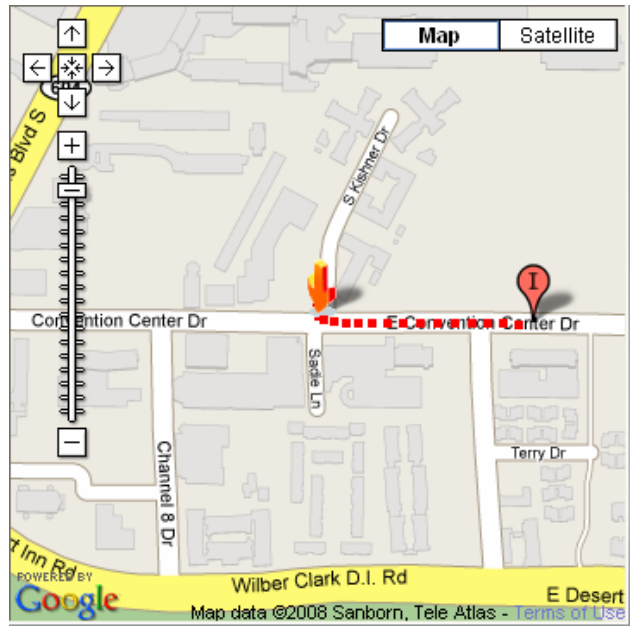

### DIT Görünüm Modu

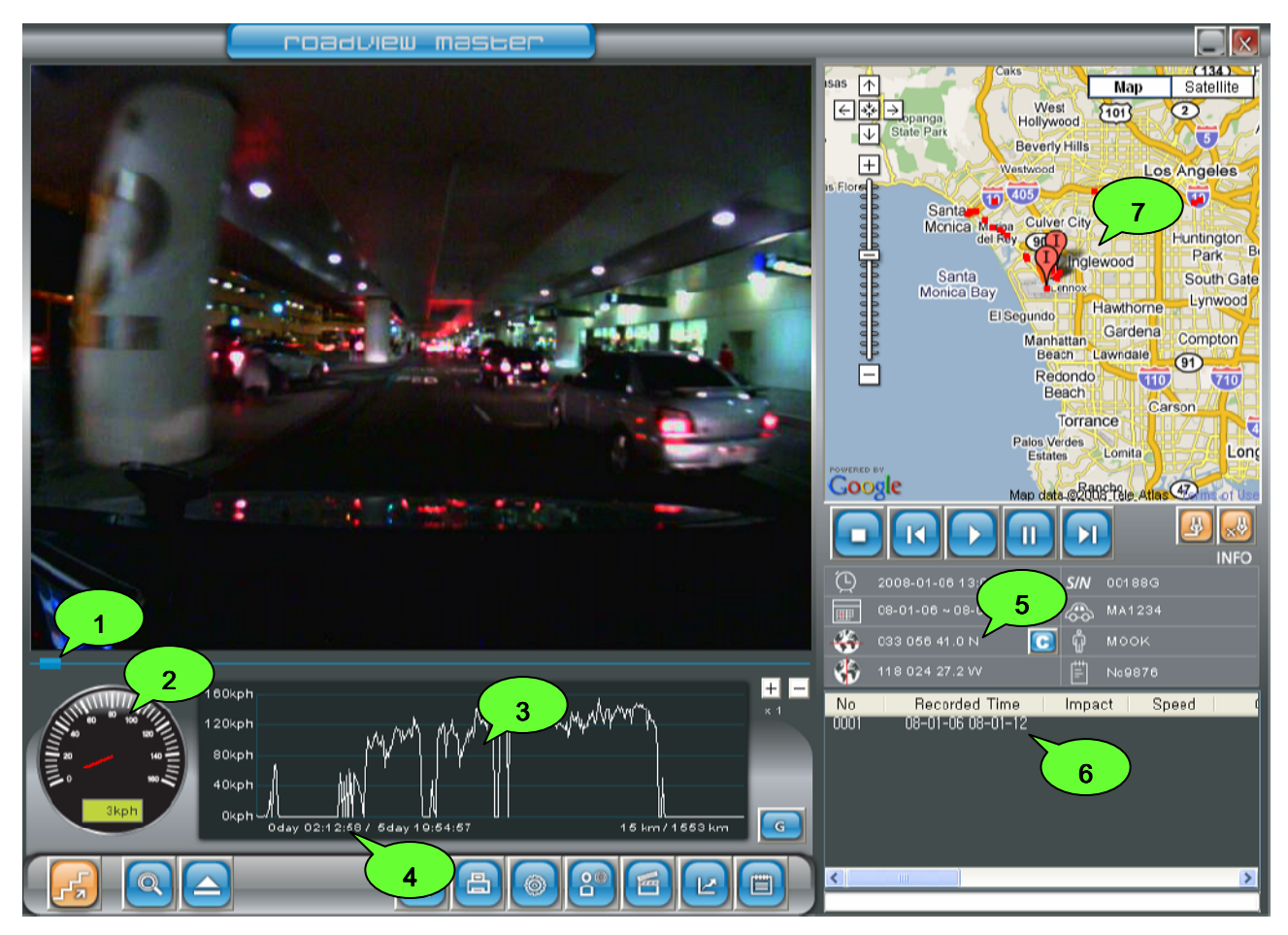

(1) Moving Bar : ( Hareket Çubuğu ) Hareket çubuğu video görüntüsüyle hareket eder. Hareket çubuğunu Fare ile control edebilirsiniz.

(2) Speed Meter: (Hiz metre) Aracın hızını Hız metre ile görebilirsiniz.

(3) Graph Display: ( Grafik Görüntü): Aracın hız grafiğini devamlı gösterir.

### (4) Aracın güzergah mesafesini ve zamanını yazı ile gösterir.

Aracın kullanım zamanı :

O Gün 02-12-58 / 5 gün 19:54:57 Tüm kullanım zamanı 5gün 19 saat 54 dakika 57 saniye. Ekranda görünen kullanım zamanı 0 gün 02 saat 12 dakika 58 saniye.

Toplam kullanılan mesafe göstergesi:

5km / 1553km Tüm kullanma masafesi 1,553 km ve Ekranda görünen kullanım mesafesi 5 km.

# 4. Görüntü datasını indirme metodu

- 1) Mini SD Diski PC nin kayıt bölümüne yerleştir.
- 2) Sayfayı açtıktan sonra yükle (download) düğmesini tıklanır. 🔛
- 3) Yükle (download) düğmesinin OK yazılan yeri tıklanır.
- 4) Yükleme bittikten sonra Dosyayı aç düğmesini tıklanır. 🤤
- 5) Yüklenmiş olan VEDR dosyasını aç.
- 6) Oynat düğmesini tıklanır.

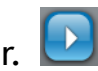

# 7) İndirilmiş dosya aşağıdaki ekranda açıkça görünmektedir.

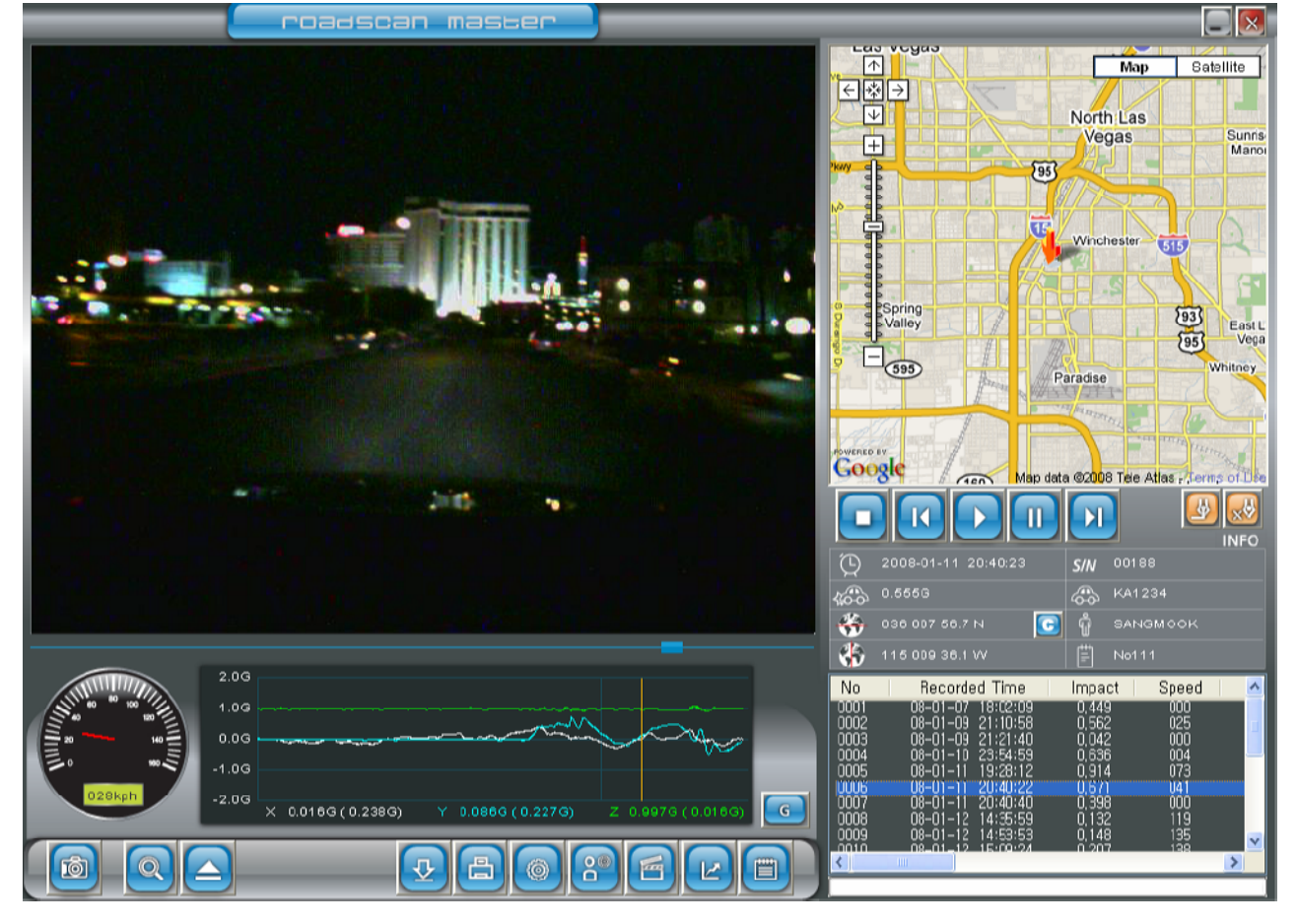

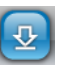

8) Degiştir (Swich) düğmesini tıkla DIT deta dosyası açılmış olacak

9) DIT ekran dügmesi swichten sonra bu şekli alır.

- 10) Dosyayı aç düğmesini tıkla 🤤
- 11) DIT data dosyasını aç.
- 12) Oynat düğmesini tıkla Ŀ
- 13) İndirilen DIT dosyası aşağıdaki şemada açıkça görünmektedir.

Güzergah düğmesini ( Draw Path) tıkla ve haritadaki güzergah görünmüş olacak.

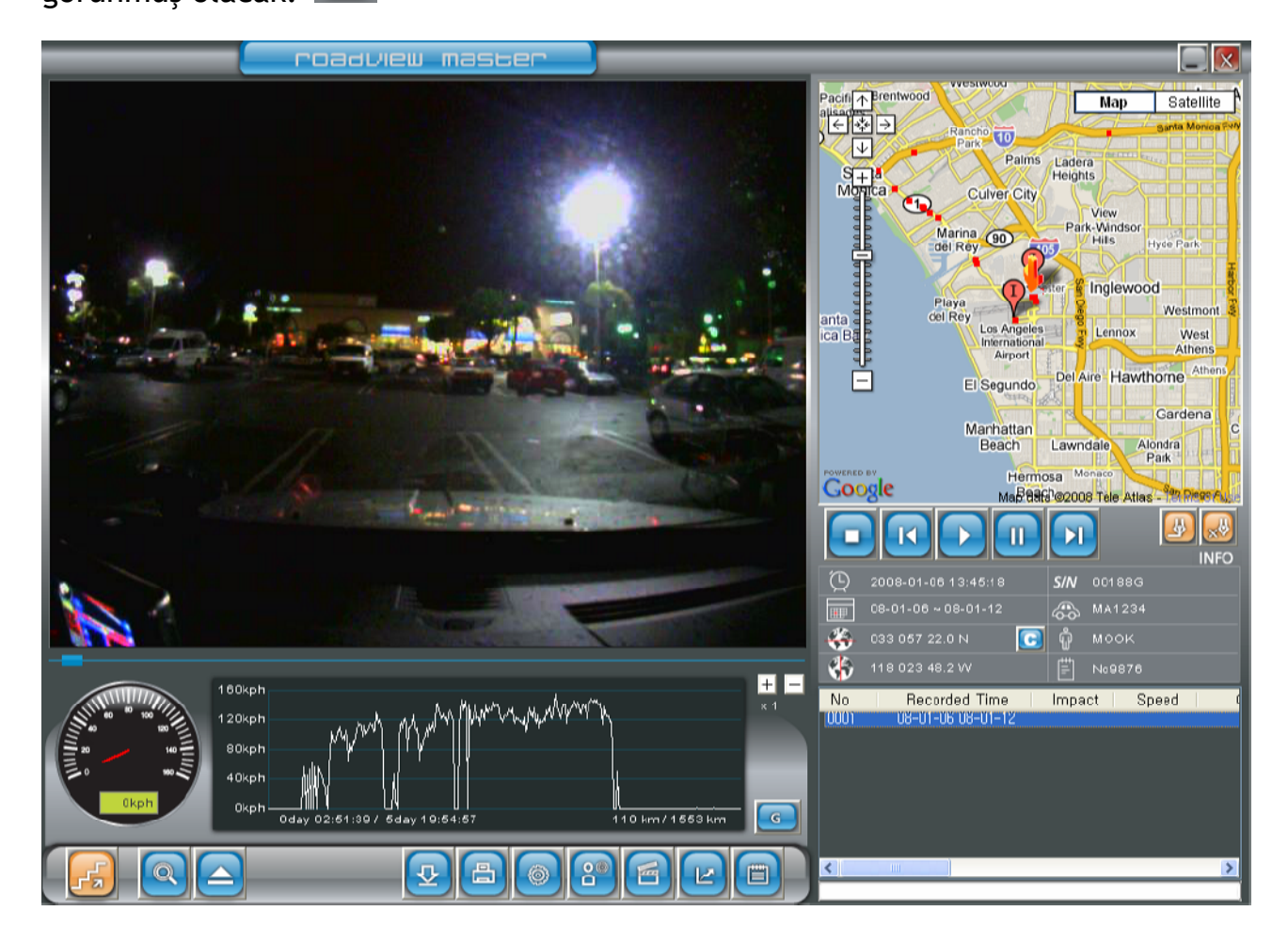

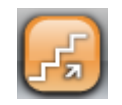

# \* Eğer internet mevcut değilse

Güzergah harita üzerinde görülmemektedir, veya internet te olup 100 denemeden sonraki görünümü haritada göremezsiniz.

# (1) VEDR Video görünüm

Şemada görünen bölüm haritada belirmekte olup su andaki kayıt olan bölümdür.

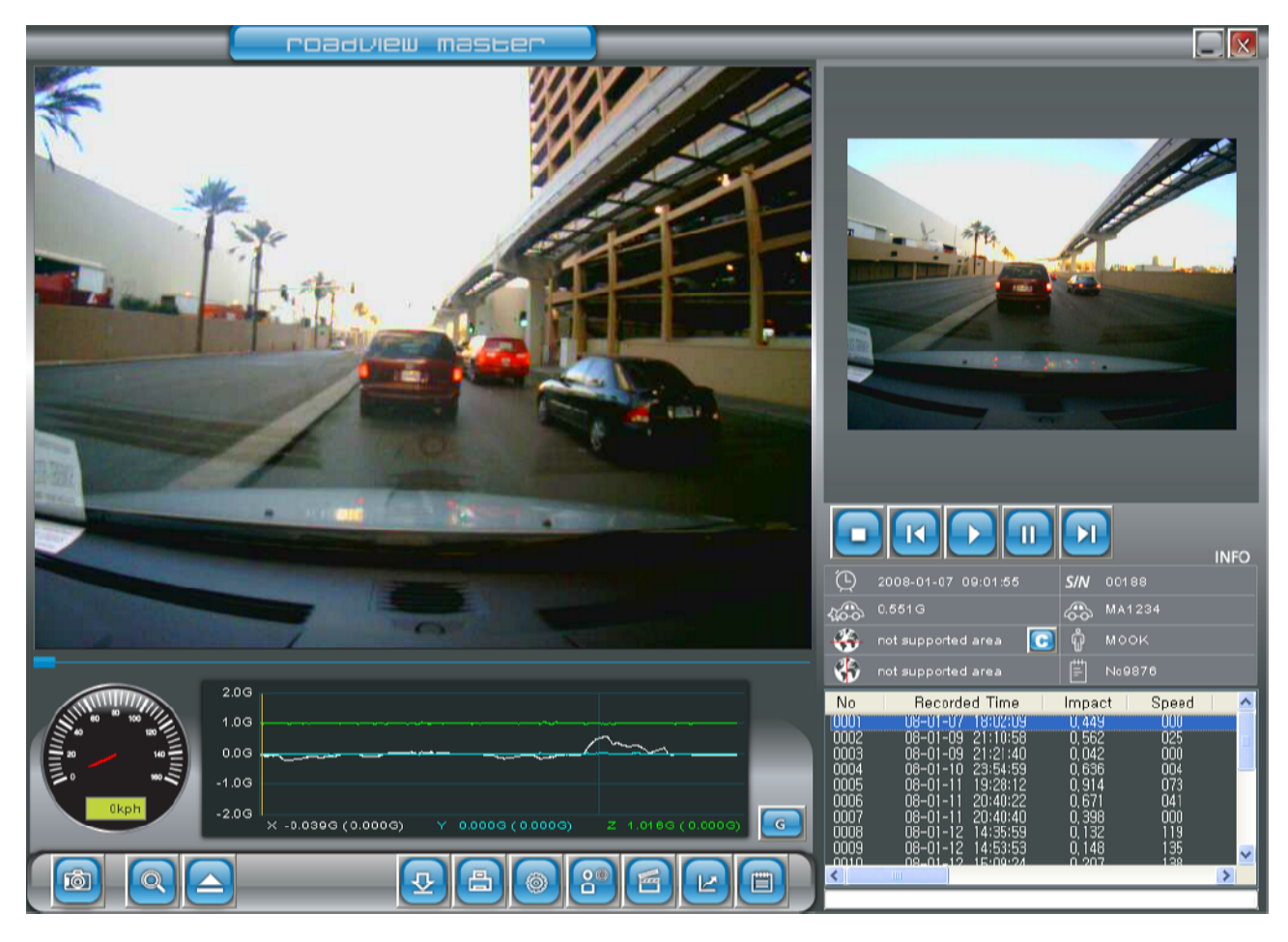

## (2) DIT display (Video görünüm)

DIT data şemasında Aracın güzergahını gösterip resimdeki yerinide kırmızı nokta ile belirlemiştir.

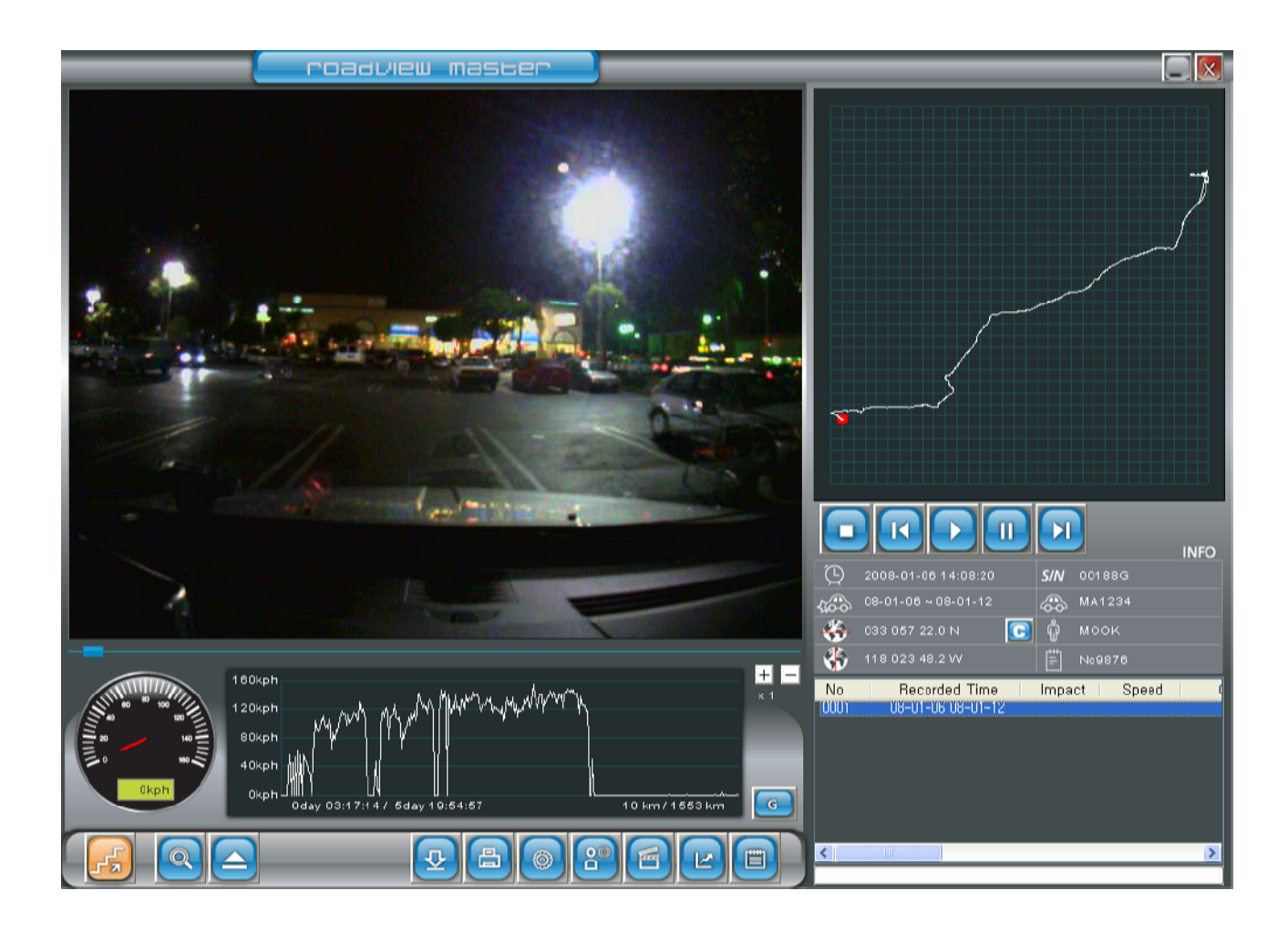

# 5. Aracın hızını belirleyen metot

Devamında değişik hız örnekleri göstermektedir. Kullanıcı datanın doğruluğunu onaylamak için bu metodları kullanıp, kazanın nasıl olduğunu analiz edebilir.

### 5. Aracın Hızını belirleme metodu

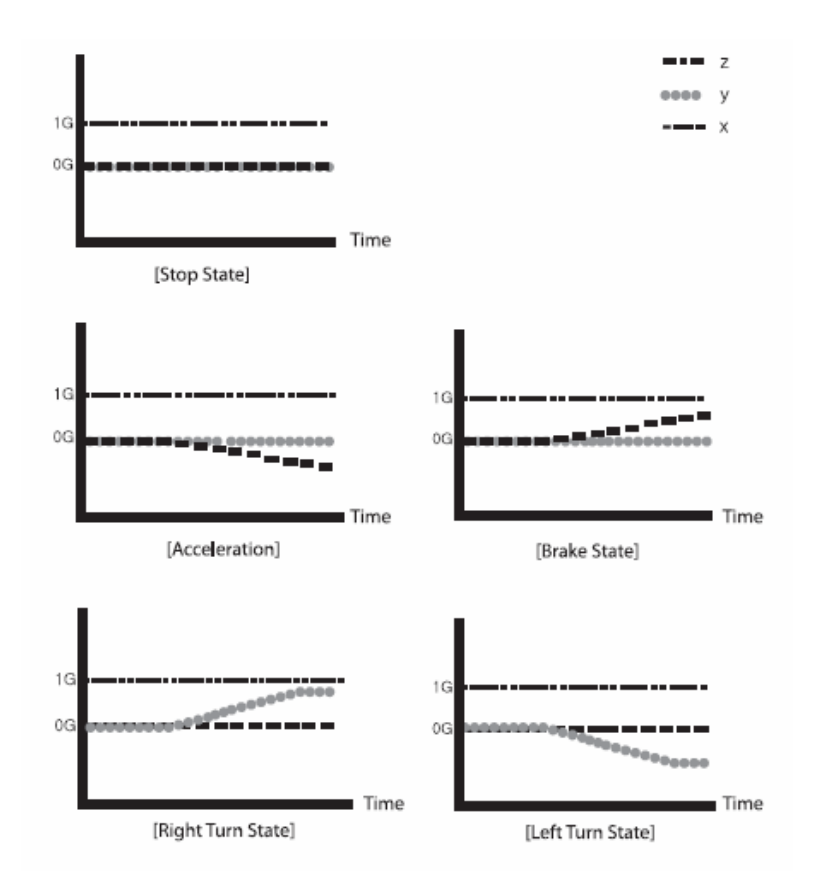

# 6. Grafik Darbe gücü analizi

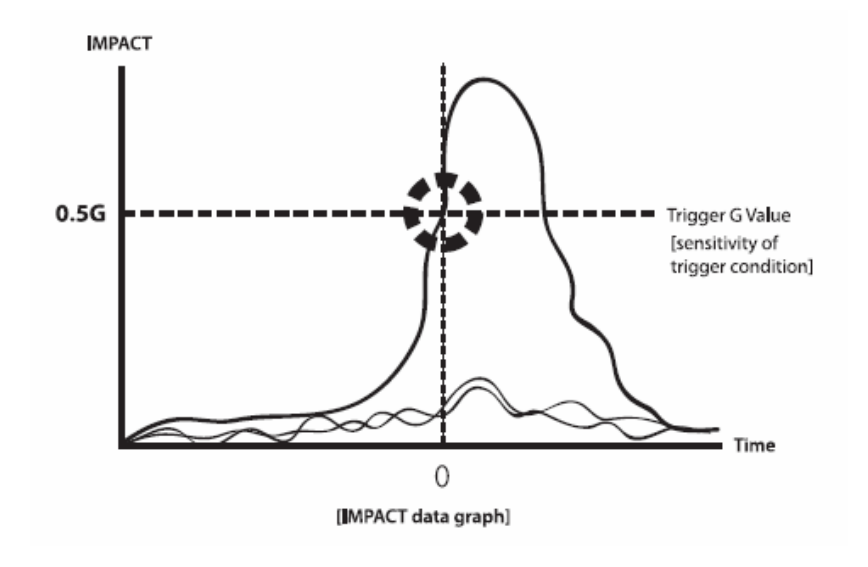

### Montajın açıklaması

#### 1. Montajda dikkat edilecek hususlar

Montaj yapılmadan önce, cihazın tüm komponatları mevcutmu, Cihazı aşağıdaki metodu takip ederek montaji yapılmalıdır.

1. Cihazı montaj yaparken mutlaka araç düz zeminde olması lazım, böylece ğörüş açısı dogru ayarlanmış olacak.

2. Cihazı montaj yaparken, sürücünün görüntüsünü blok etmiyecek şekilde olmalıdır.

3. Montaj yaparken mutlaka dikiz aynsının manevrasını etkilemeyecek şekilde olmalıdır.

4. Montaj yapılacak yeri mutlaka kuru bezle iyice temizlemek lazım.

5. Cihazın montajı diğer güvenlik sistemlerini etkilemiyecek şekilde montaj olmalıdır.

6. Cihazı aracın elektrik bölümüne bağladıktan sonra, LED ışıgının sesi duyulması lazım.

7. Yukarıdaki bahis ettiğimiz cihaz ğörüntüyü kameraya kayıt eder.

### 2. Montajlama

Araç hareket edince veya durunca, veya kaza olunca. Bu cihaz kazadan önce ve kazadan sonra aracın hızını ve tüm GPS bilgilerini kayıt eder.

X Montaj yaparken ön camın temiz olduğunu kontrol ediniz.

Eğer araç veya RV olursa ön camın üst ortasında ve dikiz aynasının arkasında olmalıdır. Eğer araç büyük ve yüksek olursa cihazı dikiz aynasının alt ortasına montaj etmenız lazım.

% Montaj dikiz aynasının hareketlerini etkilememelidir.

### 3. Montajda takip edilecek noktalar

- \*\* Product's basic mounting location is located at the upper part of the center of the vehicle's front mirror. This location is the front part of the room mirror in the case of the passenger car. Attach the part with the tape attached onto the mirror, and adjust the angle so that it becomes perpendicular to the ground surface to complete the mounting. Cihaz aracın dikiz aynasının arka ortasına montaj olur. İlk önce cihazın üstündeki yapışkan bandlı bölümü düz şekilde ön cama yapıştırın. Sonrada cihazı yere dikey olacak şekilde sıkıştırarak montaji tamamlamış olursunuz.
- Step 1) Cihazın üstündeki çift tarafli yapışkan bandın üstündeki kapağı sökün.
- Step 2) Cihazın yapışkan bölümünü ön camın üst ortasına yerleştirin.
- Step 3) Cihazın yapışkan bölümünü iyice yerleştirin.

- Step 4) Cihazın açısını iyice ayarlayın.
- Step 5) Cihazın açısı ayarlandıktan sonra, cihazın üstündeki vidayla sağa doğru çevirerek sıkıştırılmalıdır.
- Step 6) Cihazın ğüç kablosunu aracın güç kaynağına bağlayın.
- step 7) Bağlantı yapılınca Bip sesi duyulacaktır, Sonrada güç sönünce MINI CD, GPS, ve hazır lambalar tek tek söner. Güç baglantıları ve kayıt etme sistemleri hazır olunca LED Lambaları tekrar ses yaparak tek tek yanar.

Görüntüleri kayıt etmek için cihazı araçtan almaya ğerek yok. Cihazın içindeki MINI CD yi çıkartıp PC ye aktarılır. MINI CD cihazın içinde yerleştirilmiş ve özel bir anahtarla çıkarılabilir, anahtarsız MINICD çıkarılamaz.

Photo 3: resim

#### 4. Kablolama yöntemi

Bu Cihazın gücü aracın gücüne bağlanan kabloyla sağlanır. Cihazla gelen güç kablosuyla baglantı yapılmalıdır.

Photo 1: Aracın içi (Kullanıcı koltugunun sağ tarafı)

#### CİHAZIN MONTAJI

1. Cihazın arkasındaki yapışkanı çıkartıp konulacak yere ayarlanmalıdır

Photo 1: Resim

2. Güç kablosunu güzelce yerleştirin

Photo 2: resim

#### 5. Montajdan sonra kontrol edin

- >> Aracın çalışmasıyla bip sesi duyulacak, Aracın kontagı kapanınca, Güç, Mini CD, GPS ve Hazır lambaları tek tek sönmeye başlar.
- >> Cihazın dikiz aynasını etkilemedigini kontrol ediniz.
- >> Şemadaki şekle göre montaj olduguna dikkat ediniz.
- >> Cihazın yerleşimi yere dikey olarak yerleşmesi gerekir.

Mute (sessiz) düğmeye basıldıgı zaman ne bip sesi nede zill sesi duyulmamaktadır. Zil ve bip sesinin duyulması için tekrar Sesiz düğmeye basın. Böylece MUTE düğmesinin çalışıp çalışmadıgını kontrol etmiş olursunuz.

>> REC ( Kayıt ) düğmesini manual olarak basıp görüntüleri hafızaya almış olursunuz.

REC düğmesine basılınca " bip bip" sesiyle REC ve Hazir LED lambaları söner. Kayıt süresi bitince bu sefer 'bip' sesi duyulur ve kayıt tamamlanmış olur.

### Hatayı belirlemeden önce:

- 1) Eger görüntü kayıt olmuyorsa,
  - 1-1) Cihazı kontrol et belki Mini CD Kartı mevcut degildir.
  - 1-2) Cihazla gelen Mini CD Karti belki kayıt etmiyordur.
  - 1-3) Bazı durumlarda darbe gücü düşük olursa cihaz görüntüleri kayıt etmeyebilir.

(! Dikkat) durumda, Kayıt etme düğmesine manual olarak basılırsa görüntüyü kayıt eder.

- 2) Kayıt olan görüntü, Her şeyi görüntülemeyebilir, aracın uzaklıgı, plaka numarası, ve aracın hızı.
- 3) Aracın das borduna parlak malzeme bırakılınca, cihazın görüntüsünü bozabilir, özellikle gece zamanında.
- 4) GPS sinyalini, Tünel, alt zemin garajı, Gökdelen önünde veya çok yüksek ağaçlar arasında olunca sinyal almayabilir.

5) LED lambasının sesi duyulmadıgı zaman MUTE düğmesine basın. Sesi duymanız için MUTE düğmesine tekrar basmanız gerekcek.

1) Eger görüntü kalitesi düşükse.

Cihazın lensini kontrol edip, temizlemeniz gerekir.

7) Eger görüntü gök yüzünü veya yeri görüntülendiği zaman, Cihazın montaj durumunu kontrol edip şemaya göre ayarlamanız gerekir.

 Cihazın ana GÜÇ LAMBASI sönük olunca Ana kablonun doğru takıldığını kontrol ediniz

### Cihazın çalışma özellikleri

| Normal çalışma voltaji           | 12V, 24V                        |
|----------------------------------|---------------------------------|
| Minimum çalışma voltaji          | 8V                              |
| Maksimal çalışma voltaji         | 36V                             |
| Maksimal çalışma gücü            | 3W                              |
| Çalışma derecesi                 | -20 derece ~70 derece           |
| Depolama sıcaklık derecesi       | -40 derece ~85 derece           |
| Maksimum görüntü kayıt etme      | Saniyede 11 resim               |
| özelliği                         |                                 |
| En düşük ışıkta çalışma özelliği | 1 lux                           |
| Kamera lens açısı                | 120 derece                      |
|                                  | (96 derece yatay, 72 derece     |
|                                  | dikey)                          |
| Görüntü kayıt etme özelliği      | 640 x 480                       |
| Yedek güç özelliği               | 5.0 Volt                        |
| GPS                              | Cihazın dışına takılır          |
| Hafıza Kartı                     | MiniSD Kartın hafızası 512Mbyte |
|                                  | Gerektiğinde artırilabilir      |
| Boyutu                           | 115x80x40 mm                    |
| Cihazın agırlıgı                 | 700 g / 270 g                   |

Roadscan Master Manager için PC nin özellikleri:

Windows XP, Vista

256 MB RAM

HardDisk kapasitesi 32MB dir

En az 4 CPU 1.5 Hz. gerekmektedir

ÜRETİCİ FİRMA

PLK TECHLONOGY 10, 6F, Kolonsciencevally, 187-10, Guro-Dong, Guro-Gu, Seoul, Korea Tel: +82-2-850-2510 e-mail: <u>plk@plk.co.kr</u>

İTHALATÇI FİRMA

Daylan Spor Malzemeleri İç ve Dış Ticaret Limited Şirketi İstanbul Caddesi 4/1 Ulus / ANKARA / TÜRKİYE Tel: +90-312 312 16 18 e-mail: <u>daylanspor@yahoo.com</u>

KULLANIM ÖMRÜ: 7 YIL

SERVİS İSTASYONU:

Daylan Spor Malzemeleri İç ve Dış Ticaret Limited Şirketi İstanbul Caddesi 4/1 Ulus / ANKARA / TÜRKİYE Tel: +90-312 312 16 18 e-mail: <u>daylanspor@yahoo.com</u>

GARANTİ SÜRESİ : 2 YIL

TSE :

**KRİTER 124** 

GARANTI BELGESI

Sayfa 1/1

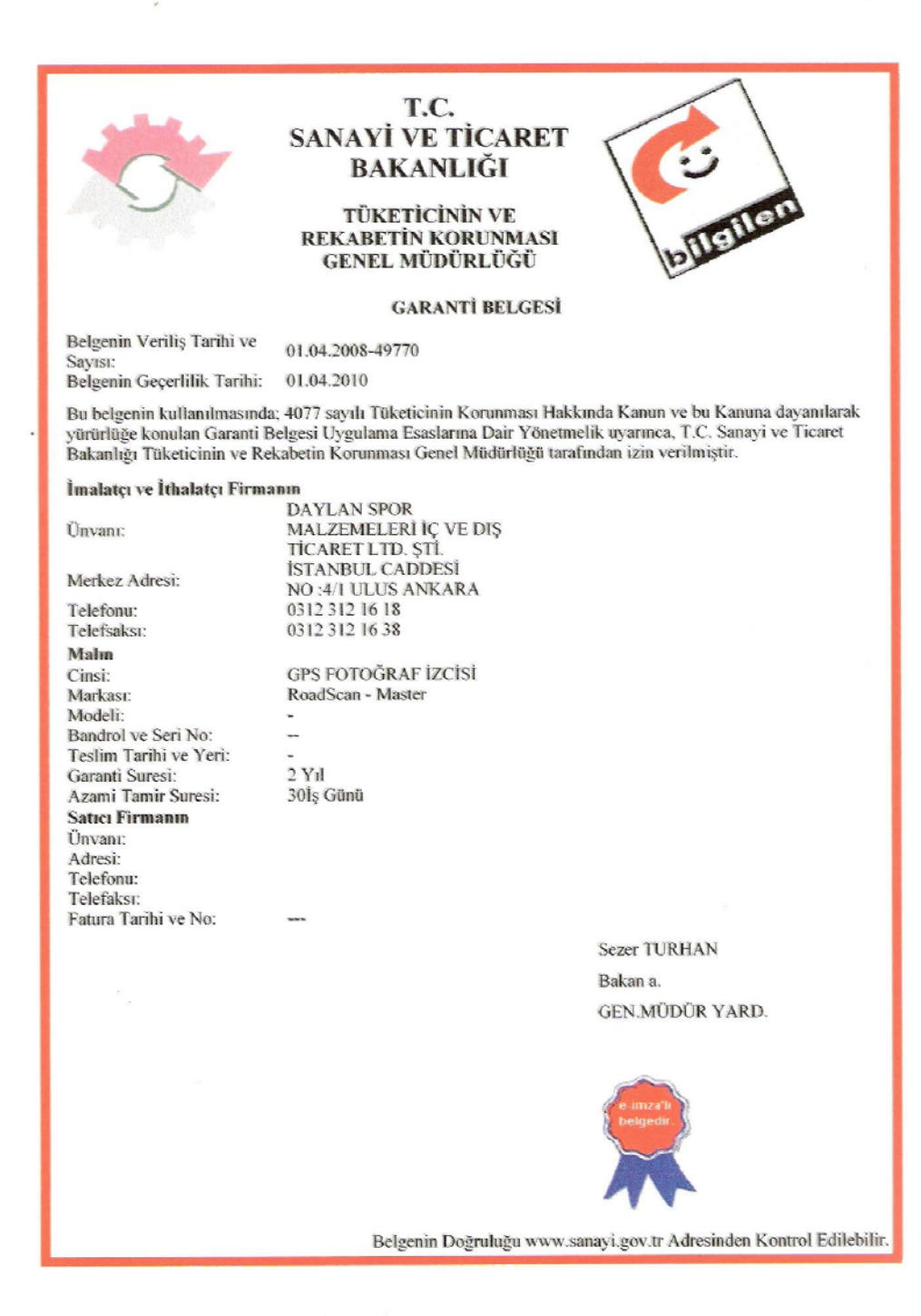

https://e-imza.sanayi.gov.tr/TRK/XMLIcerikYukle.aspx